# デジタルチューナーと組み合わせる

#### 900 930 950

デジタルチューナーに切り換える

### 準備

- ナビゲーションのアスペクト切替を「フル」に設定してください。(☞ 取扱説明書「AV 編」)
- デジタルチューナー側の「接続テレビ設定」および「デジタル音声設定」を行ってください。
- 例: TU-DTX300A 接続時は、下記のように設定してください。

接続テレビ :「ワイド」 D 端子出力 :「525p 固定」 デジタル音声出力 :「自動」

#### お知らせ

- ナビゲーションのアスペクトおよびデジタル入力の仕様は、下記のとおりです。
  デジタルチューナー側で、ナビゲーションに適合する設定を行ってください。
  ・アスペクト 16:9 (ワイド)
  - デジタル入力(映像)D2
    - (音声)AAC 対応
- 放送の規格によっては、デジタルチューナー側のデジタル音声設定を「AAC」にすると、音声 が正しく出力されない場合があります。

### ▲ V を押して AV ソースに 切り換える。

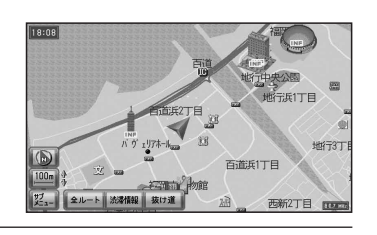

AV 選択画面から
 デジタルチューナー を選ぶ。
 ● 地上デジタル放送などの画面に切り換わります。

 TV
 MD

 Image: Second second seco

## ■ デジタルチューナーから他のソースに切り換えるには

- 1 SOURCE を押す。
  - VTR 画面に切り換わります。
- **2** [SOURCE]を押す。
  - AV 選択画面が表示されます。
- 3 AV 選択画面からソースを選ぶ。
  - 選んだソースに切り換わります。

### ボイスコントロールする場合

<u>VOICE CTRL</u>を押してボイスコントロールを起動させ、AV ソースに切り換える。

- ⑦ ご用は何ですか? ピッ!
- 🗑 🛾 AV 切り換え
- 😡 AV 切り換え ピッ!
- 🗑 🤇 デジタルチューナー切り換え
- 👰 デジタルチューナー切り換え
- 地上デジタル放送などの画面に切り換わります。

#### お知らせ)

 デジタルチューナーの画面を表示中は、ボイスコントロールできません。リモコンまたは ナビゲーション本体のボタンで操作してください。

| 順送りで選局する                   |  |
|----------------------------|--|
| ◎ (3D キー ) を倒す。            |  |
| ◆ : 次のチャンネル                |  |
| ◆ ● :前のチャンネル<br>◆          |  |
| ナビ本体で操作する場合  930  950      |  |
| ● [◀◀] ▶▶]を押しても順送りで選局できます。 |  |

### 0~9(10キー)を押す。

10 キーで選局する

- 選んだチャンネルに切り換わります。
- チャンネル 11、12に切り換える場合は、順送りで切り換えてください。
- 同じ番号に複数のチャンネルが設定されている場合(例:チャンネル1にNHK大阪と NHK 神戸が設定されているなど)、押すごとに設定されたチャンネルを順に選局します。

リモコン操作のみ